### > Innlogging i Altinn

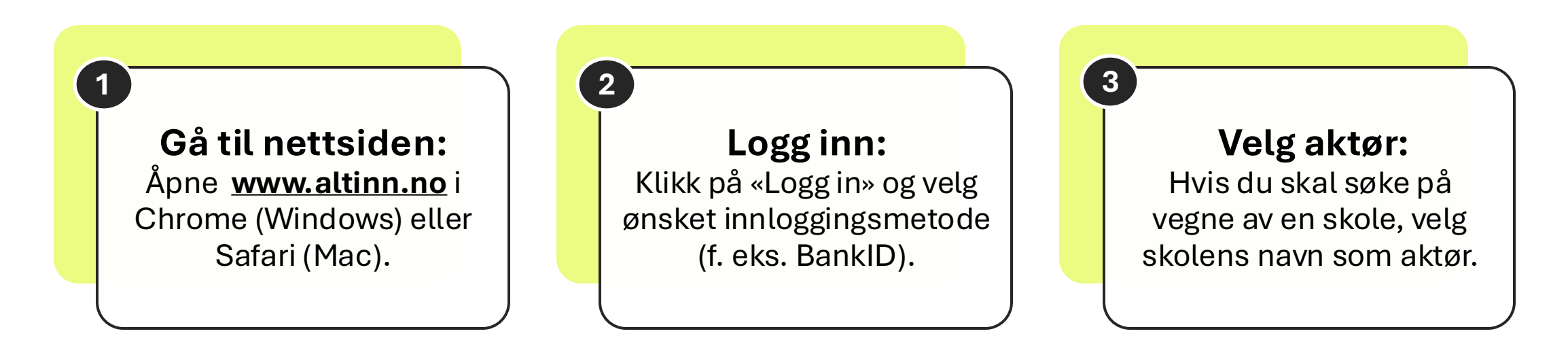

| Vikti | <b>g:</b> Ikke bruk |         |               |        |                       |                                  |
|-------|---------------------|---------|---------------|--------|-----------------------|----------------------------------|
|       | D Altinn            | innboks | alle skjema   | profil | Language <del>-</del> | KARI ANDERSEN<br>for SKOLE NORGE |
|       |                     | [       | Sak på tittal |        | avansert 💌 🔘          |                                  |
|       |                     |         | Søk på tittet |        |                       |                                  |

1

#### **Før du søker**

### Sjekk om du har riktig rolle:

Du må ha rollen «**utfyller/innsender**» for å kunne søke på vegne av skolen.

Hvis du mangler rollen, kontakt skole- eller kommuneadministrasjonen for å få tildelt den.

Ē

#### Skjema og tjenester du har rettighet til

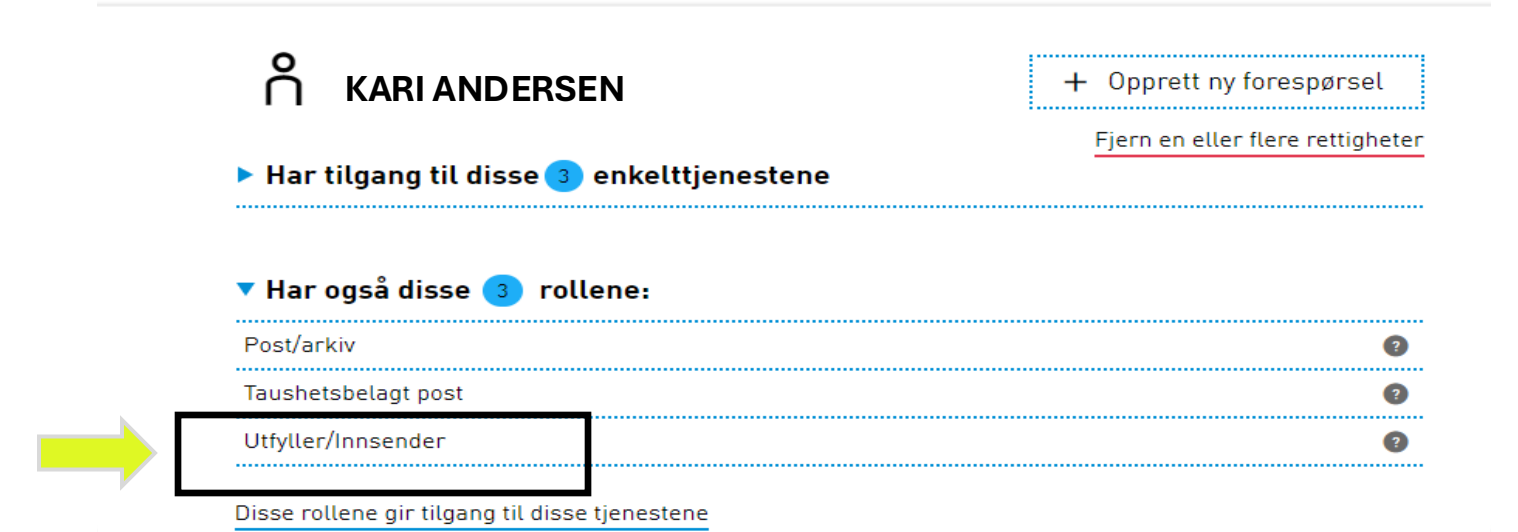

### > Før du søker

2

🕅 Kulturdirektoratet

# Gå til skjema:

Klikk på SGå til søknadsskjema på ordningens side. Velg riktig aktør, (f. eksp. skolens navn) når du blir spurt om hvem som skal være gyldig aktør.

OBS: Sørg for at du har huket av for «Vis også underenheter i valglisten»

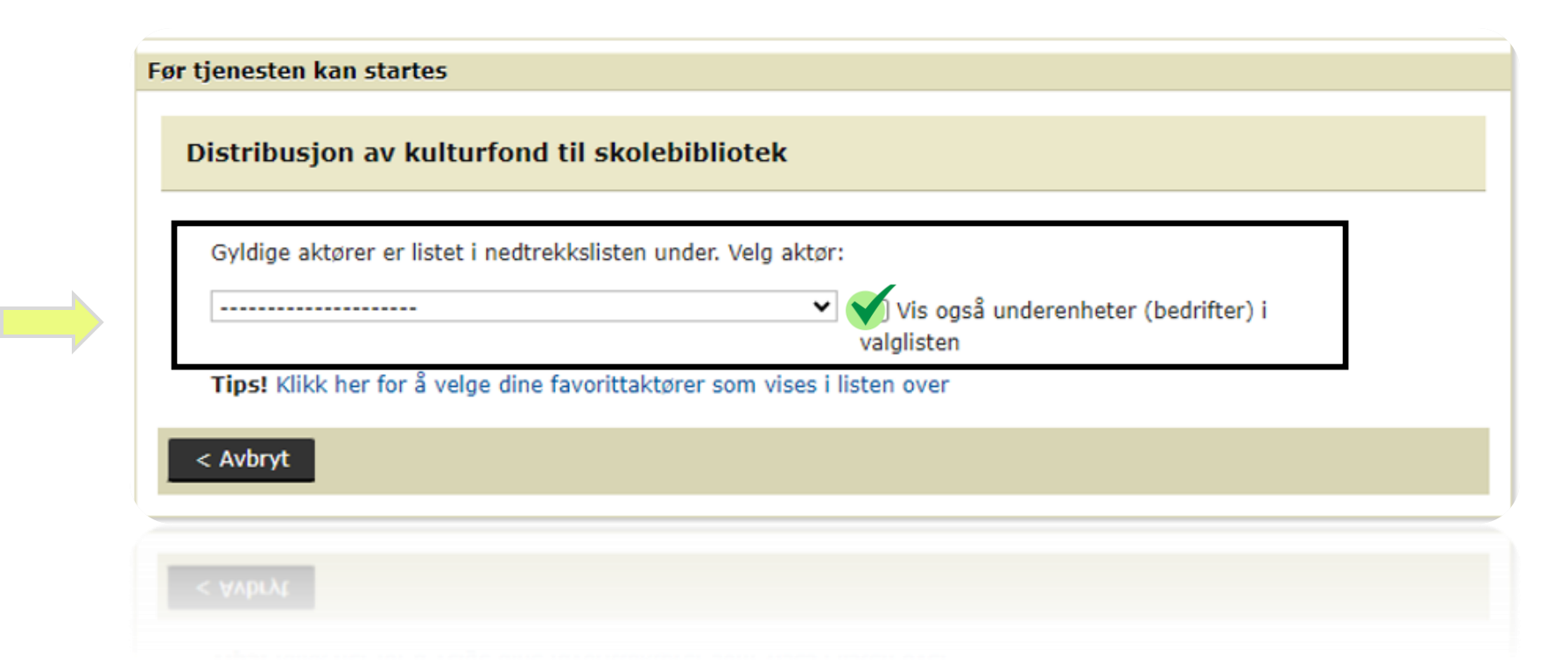

### > Feilmelding

1

# Feilmelding. Hva nå?

Hvis du har fått feilmelding, må du starte prosessen på nytt.

- Gå tilbake til <u>Altinn.</u>
- Bytt til skolens profil ved å velge riktig aktør i toppmenyen og gjenta tidligere beskrevet steg.

| Kontaktinformasjon                                                |                |         |               |        |              |                 |          |
|-------------------------------------------------------------------|----------------|---------|---------------|--------|--------------|-----------------|----------|
| NB: Det er ikke mulig å søke som<br>man er logget inn som personl | virksomhet når |         |               |        |              | (               | <b>Ý</b> |
| man er logget inn som person:                                     | D Altinn       | innboks | alle skjema   | profil | Language 🗸   |                 |          |
| Søker<br>Organisasjonsnummer<br>Navn på virksomhet                |                |         |               |        |              | for SKOLE NORGE |          |
|                                                                   |                |         | Søk på tittel |        | avansert 🔻 Q |                 |          |
|                                                                   |                |         |               |        | avansert 🔻 Q |                 |          |